### 2024 年 3月25日 情報システム課 eduroam 接続ガイド[Chromebook 版]

# eduroam 接続ガイド[Chromebook 版]

★パスワードを変更された場合は、p.2【パスワード変更後の作業】を確認してください。

## 【eduroam の接続】

1. 画面右下の通知、を選択します。

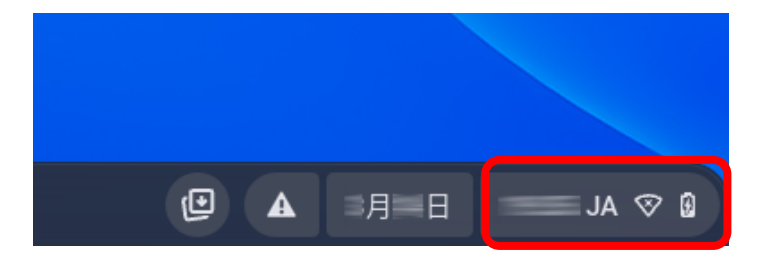

2. 赤枠の箇所をクリックしてネットワークの項目を開きます。続いて、一覧から「eduroam」を クリックします。

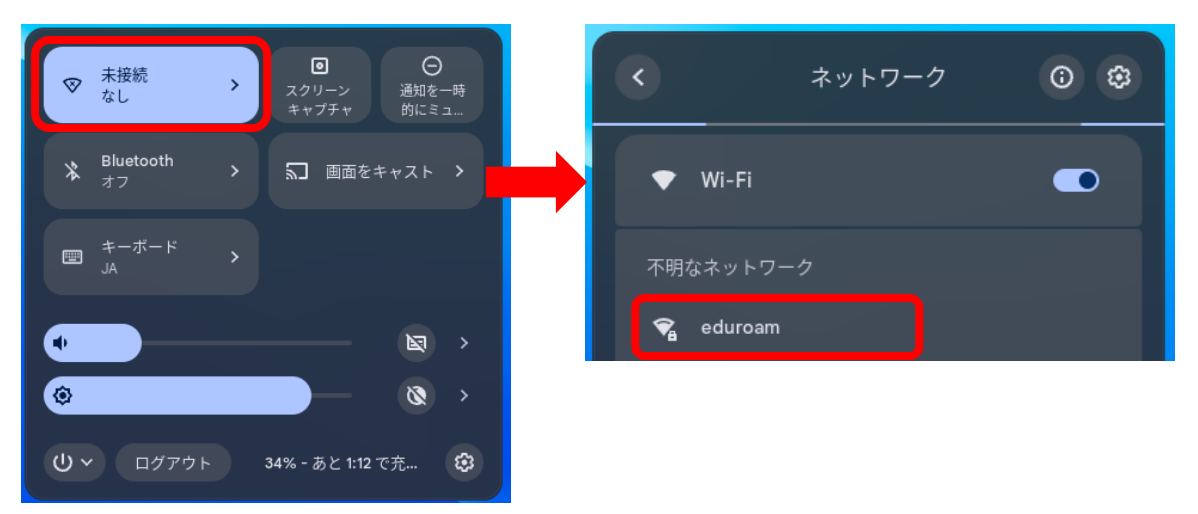

3.「Wi-Fiネットワークへの接続」に必要な内容を入力します。

|                  | ドメイン サフィックス マッチ  |  |  |
|------------------|------------------|--|--|
| Wi-Fi ネットワークへの接続 |                  |  |  |
| SSID             | ID.              |  |  |
| eduroam          | ı@bukkyo-u.ac.jp |  |  |
| セキュリティ           | パスワード            |  |  |
| EAP 👻            |                  |  |  |
| EAP方式            |                  |  |  |
| PEAP -           |                  |  |  |
| EAP フェーズ 2 認証    |                  |  |  |
| MSCHAPv2 -       | ID とパスワードを保存する   |  |  |
| サーバーの CA 証明書     |                  |  |  |
| 確認しない ▼          | キャンセル 接続         |  |  |
|                  |                  |  |  |

### 2024 年 3月25日 情報システム課 eduroam 接続ガイド[Chromebook 版]

- ◆セキュリティ:EAP(機種により自動選択)
- ◆EAP 方式:PEAP
- ◆フェーズ2認証:MSCHAPV2
- ◆サーバーの CA 証明書:確認しない
- ◆「ID」・「パスワード」に、それぞれ自身の ID とパスワードを入力
- ► ID:大学のメールアドレス(ユーザー名@bukkyo-u.ac.jp)
  例)ユーザー名が「a00-0000」の場合、「a00-0000@bukkyo-u.ac.jp」と入力。
- ▶ パスワード:B-net などにログインするためパスワード

設定後、[接続]ボタンを押し、しばらく待つと「接続済み」となり、接続が完了します

#### 【パスワード変更後の作業】

1. 【eudroam の接続】2の手順に進み、ネットワークの一覧から eduroam をクリックします。

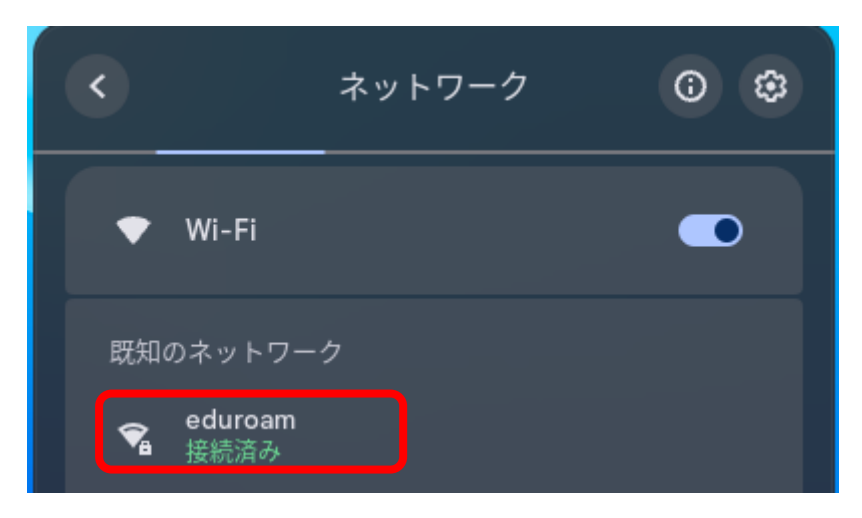

2.「ネットワーク」の画面より削除をクリックします。

|             |                  |    | - 9 | x t |
|-------------|------------------|----|-----|-----|
| 設定          | <b>へ</b> 設定項目を検索 |    |     |     |
| ♥ ネットワーク    | ← eduroam        |    |     |     |
| ⊁ Bluetooth | ☞ 接続済み           | 削除 | 切断  |     |
| □ 接続済みのデバイス | このネットワークを優先する    |    |     |     |
| ▲ アカウント     | このネットワークに自動接続する  |    |     |     |
| 📮 デバイス      | IP アドレス          |    |     |     |

3. 削除後、【eudroamの接続】の1より再度設定を行ってください。